Rockwell Automation, Inc.

# EtherNet/IP Driver

| 1 | System Configuration             |   |
|---|----------------------------------|---|
| 2 | Selection of External Device     | 6 |
| 3 | Example of Communication Setting | 7 |
| 4 | Setup Items                      |   |
| 5 | Supported Device                 |   |
| 6 | Device Code and Address Code     |   |
| 7 | Error Messages                   |   |

#### Introduction

This manual describes how to connect the Display and the External Device (target PLC).

In this manual, the connection procedure will be described by following the below sections:

| 1 | System Configuration<br>This section shows the types of External<br>Devices which can be connected and SIO<br>type.                                                    | "1 System Configuration" (page 3)                |
|---|----------------------------------------------------------------------------------------------------|--------------------------------------------------|
|   |                                                                                                    |                                                  |
| 2 | Selection of External Device<br>Select a model (series) of the External<br>Device to be connected and connection<br>method.                                            | "2 Selection of External Device" (page 6)        |
|   |                                                                                                    |                                                  |
| 3 | Example of Communication Settings<br>This section shows setting examples for<br>communicating between the Display and<br>the External Device.                          | "3 Example of Communication Setting"<br>(page 7) |
|   |                                                                                                    |                                                  |
| 4 | Setup Items<br>This section describes communication<br>setup items on the Display.<br>Set communication settings of the Display<br>with GP-Pro EX or in off-line mode. | "4 Setup Items" (page 22)                        |
|   | Operation                                                                                                    |                                                  |

# 1 System Configuration

The system configuration in the case when the External Device of Rockwell Automation, Inc. and the Display are connected is shown.

| Series Name          | CPU                                                                      | Link I/F                               | SIO Type       | Setting<br>Example                 |
|----------------------|--------------------------------------------------------------------------|----------------------------------------|----------------|------------------------------------|
| SL C 500             | SLC 5/05                                                                 | CPU Direct<br>(channel1) <sup>*1</sup> |                | Setting<br>Example 1<br>(page 7)   |
| 510500               | SLC 5/03<br>SLC 5/04<br>SLC 5/05                                         | 1761-NET-ENI                           |                | Setting<br>Example 2<br>(page 9)   |
| PLC-5                | All CPUs that support<br>the link I/F on the right                       | 1761-NET-ENI                           |                | Setting<br>Example 3<br>(page 10)  |
| ControlL ogiv        | All CPUs that support                                                    | 1756-ENET/B<br>1756-ENET<br>1756-ENBT  |                | Setting<br>Example 4<br>(page 11)  |
| ControlLogix         | the link by on the right                                                 | 1761-NET-ENI                           |                | Setting<br>Example 5<br>(page 12)  |
| ControlLogix         | All CPUs that support                                                    | 1756-ENET/B<br>1756-ENET<br>1756-ENBT  |                | Setting<br>Example 9<br>(page 16)  |
| Native <sup>*2</sup> | the link I/F on the right                                                | 1761-NET-ENI <sup>*3</sup>             | Ethernet (TCP) | Setting<br>Example 10<br>(page 18) |
| MicroLogix           | MicroLogix 1000<br>MicroLogix 1100<br>MicroLogix 1200<br>MicroLogix 1500 | 1761-NET-ENI                           |                | Setting<br>Example 6<br>(page 13)  |
|                      | MicroLogix 1100                                                          | CPU Direct<br>(channel1)               |                | Setting<br>Example 7<br>(page 14)  |
| Compost origin       | All CPUs that support<br>the link I/F on the right                       | 1761-NET-ENI                           |                | Setting<br>Example 5<br>(page 12)  |
| CompactLogix         | 1769-L32E<br>1769-L35E                                                   | CPU Direct                             |                | Setting<br>Example 8<br>(page 15)  |
| CompactLogix         | All CPUs that support<br>the link I/F on the right                       | 1761-NET-ENI <sup>*3</sup>             |                | Setting<br>Example 10<br>(page 18) |
| Native <sup>*2</sup> | 1769-L32E<br>1769-L35E                                                   | CPU Direct                             |                | Setting<br>Example 11<br>(page 20) |

- \*1 Rockwell EtherNet/IP driver for GP uses the CIP protocol. Old revision of SLC 5/05 CPU does not support it.Upgrade CPU Series A to the firmware revision of OS501, FRN5 or later.CPU Series B and C support the CIP protocol.
- \*2 Select when using the Native tag names from RSLogix5000 software.
- \*3 To use the 1761-ENT-ENI with the "ControlLogix/CompactLogix Series Native", the module must be Series B or later.
- Data made using EtherNet/IP driver version V1.12.06 or later cannot be used in an application with a version prior to V1.12.06 installed. Always update the driver for applications that use this driver such as GP-Pro EX or Pro-Server EX.
  - If the driver version is prior to V1.12.06, download the latest driver from the support site, "otasuke Pro!"

Digital Electronics Corporation Service & Support "otasuke Pro!" http://www.pro-face.com/otasuke/

#### Connection Configuration

1:1 Connection

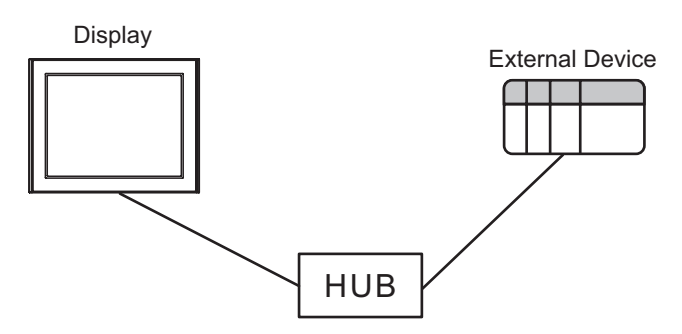

• 1:n Connection

The max number of External Device : 16

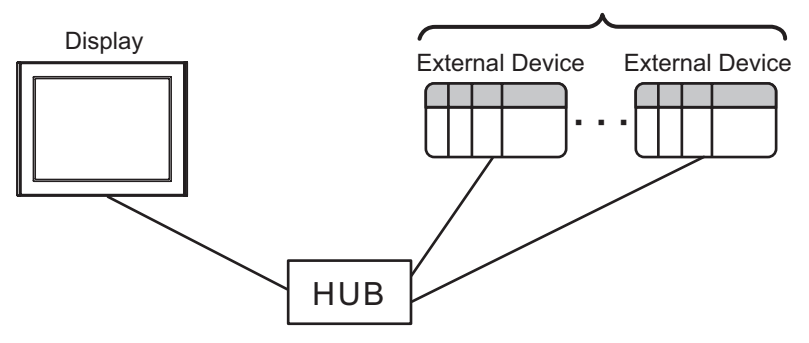

n:1 Connection

The max number of Display : n\*

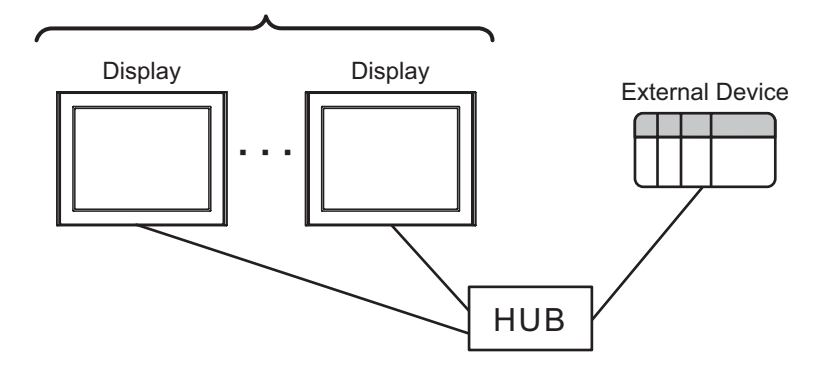

n:mConnection

n\* Displays maximum per 1 External Device

16 External Devices maximum per 1 Display

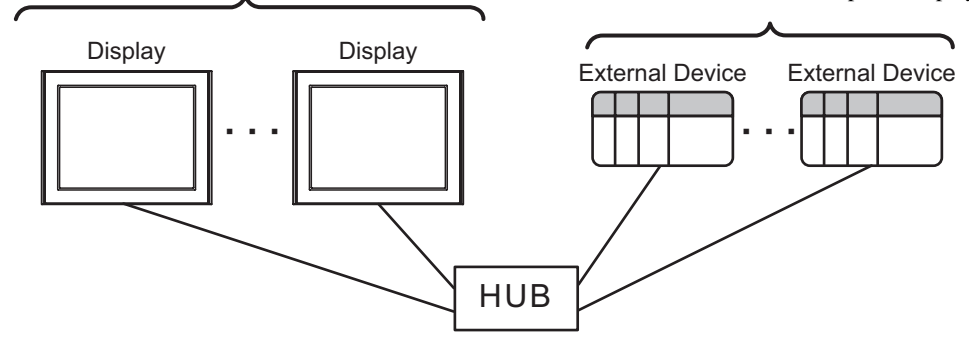

\* The maximum number of sustainable units differs depending on its series and the link I/F. Refer to the table below for the maximum number of sustainable units for each series and link I/F.

| Series Name  | Link I/F        | The max number of Display |  |  |
|--------------|-----------------|---------------------------|--|--|
| SL C 500     | CPU Direct      | 8                         |  |  |
| SLCJ00       | 1761-NET-ENI    | 4                         |  |  |
| PLC-5        | 1761-NET-ENI    | 4                         |  |  |
| ControlLogix | Ethernet module | 12                        |  |  |
| CompactLogix | 1761-NET-ENI    | 4                         |  |  |
| MicroLogiy   | CPU Direct      | 16                        |  |  |
| WheroElogix  | 1761-NET-ENI    | 4                         |  |  |

# 2 Selection of External Device

Select the External Device to be connected to the Display.

| ð          | 🕯 New Projec                                           | t File                                   | t |  |  |  |  |  |
|------------|--------------------------------------------------------|------------------------------------------|---|--|--|--|--|--|
| Device/PLC |                                                        |                                          |   |  |  |  |  |  |
|            | Maker Rockwell Automation, Inc.                        |                                          |   |  |  |  |  |  |
|            | Driver EtherNet/IP                                     |                                          |   |  |  |  |  |  |
|            | Use System Area Refer to the manual of this Device/PLC |                                          |   |  |  |  |  |  |
|            | -Connection<br>Port                                    | Method Ethernet (TCP)                    |   |  |  |  |  |  |
|            |                                                        | Go to Device/PLC Manual                  |   |  |  |  |  |  |
|            | Back                                                   | Communication Detail Settings New Screen |   |  |  |  |  |  |

| Setup Items     | Setup Description                                                                                                    |
|-----------------|----------------------------------------------------------------------------------------------------|
| Maker           | Select the maker of the External Device to be connected. Select "Rockwell Automation, Inc.".                                                                                                    |
| Series          | Select a model (series) of the External Device to be connected and connection method.<br>Select "EtherNet/IP".<br>Check the External Device which can be connected in "EtherNet/IP" in system<br>configuration.<br>I System Configuration" (page 3)                                                                                                    |
| Use System Area | <ul> <li>Check this option when you synchronize the system data area of the Display and the device (memory) of the External Device. When synchronized, you can use the ladder program of the External Device to switch the display or display the window on the Display.</li> <li>Cf. GP-Pro EXReference Manual "Appendix 1.4 LS Area (Direct Access Method)"</li> <li>This can be also set with GP-Pro EX or in off-line mode of the Display.</li> <li>Cf. GP-Pro EX Reference Manual " 5.17.6 Setting Guide of [System Setting Window]■[Main Unit Settings] Settings Guide ♦ System Area Setting"</li> <li>Cf. Maintenance/Troubleshooting "2.15.1 Settings common to all Display models ♦ System Area Settings"</li> </ul> |
| Port            | Select the Display port to be connected to the External Device.                                                                                                    |

# 3 Example of Communication Setting

Examples of communication settings of the Display and the External Device, recommended by Digital Electronics Corp., are shown.

## 3.1 Setting Example 1

## Settings of GP-Pro EX

Communication Settings

To display the setting screen, select [Device/PLC Settings ] from [System setting window] in workspace.

| Device/PLC 1                                                           |
|------------------------------------------------------------------------|
| Summary Change Device/PLC                                              |
| Maker Rockwell Automation, Inc. Series EtherNet/IP Port Ethernet (TCP) |
| Text Data Mode 1 Change                                                |
| Communication Settings                                                 |
| Port No. 1024 📻 🗹 Auto                                                 |
| Timeout 3 📑 (sec)                                                      |
| Retry 0                                                                |
| Wait To Send 0 👘 (ms) Default                                          |
| Device-Specific Settings                                               |
| Allowable Number of Devices/PLCs 16 📊                                  |
| Number Device Name Settings                                            |
| 3 PLC1 Series=SLC500 Series,IP Address=192.168.000.001                 |

#### Device Setting

To display the setting screen, click I ([Setting]) of the External Device you want to set from [Device-Specific Settings] of [Device/PLC Settings].

| 💰 Indiv                 | idual Device                            | Settin                | gs         |         |         | × |
|-------------------------|-----------------------------------------|-----------------------|------------|---------|---------|---|
| PLC1                    |                                         |                       |            |         |         |   |
| Series                  | SLC500 Series                           |                       |            |         |         | ┓ |
| (Please r<br>if you hav | econfirm all addre<br>ve changed the se | ess settin<br>eries.) | igs that . | you are | e using |   |
| IP Addre:               | 55                                      | 192.                  | 168.       | 0.      | 1       | ] |
|                         |                                         | 0K (Q                 | )          | Ca      | ncel    |   |

## Settings of External Device

Use RSLogix500 for communication setting.

Please refer to the manual of RSLogix500 for more details.

- 1. Start up RSLogix500 and create the new project. Select the CPU to be used when creating the new project.
- 2. Select [Channel Configuration] from [Controller] in the displayed Project tree.
- 3. Select [Open] from the menu displayed by right-clicking [Channel Configuration] and display the Channel setting screen.

- 4. Use the [Chan.1 System] tab to set IP address and other items.
- 5. Download the setting in the External Device and restart the External Device.

- Check with a network administrator about IP address. Do not set the duplicate IP address.
- Set IP address on the External Device for IP address in Device-specific settings.
- You need to set IP address on the Display in the off-line mode of the display.

#### 3.2 Setting Example 2

Settings of GP-Pro EX

Communication Settings

To display the setting screen, select [Device/PLC Settings ] from [System setting window] in workspace.

| Device/PLC 1   |                           |          |                       |                       |                   |
|----------------|---------------------------|----------|-----------------------|-----------------------|-------------------|
| Summary        |                           |          |                       |                       | Change Device/PLC |
| Maker          | Rockwell Automation, Inc. | Series   | EtherNet/IP           | Por                   | Ethernet (TCP)    |
| Text Data      | Mode 1 <u>Change</u>      |          |                       |                       |                   |
| Communication  | Settings                  |          |                       |                       |                   |
| Port No.       | 1024 🐥                    | 🔽 Auto   |                       |                       |                   |
| Timeout        | 6 🕂 (                     | sec)     |                       |                       |                   |
| Retry          | 0 🕂                       |          |                       |                       |                   |
| Wait To S      | end 🛛 🕂 (                 | ms) Def  | ault                  |                       |                   |
| Device-Specifi | : Settings                |          |                       |                       |                   |
| Allowable      | Number of Devices/PLCs    | 16 📊     |                       |                       |                   |
| Number         | Device Name               | Settings |                       | 100 100 000 001       |                   |
| <u></u>        | PLC1                      | Series   | =SLC500 Series,IP Add | iress=192.168.000.001 |                   |
|                |                           |          |                       |                       |                   |

• When using 1761-NET-ENI, you need to set the timeout to 6sec or more.

#### Device Setting

NOTE

To display the setting screen, click I ([Setting]) of the External Device you want to set from [Device-Specific Settings] of [Device/PLC Settings].

| 💰 Indivi                | idual Device                          | Settin                | gs       |         |         | × |
|-------------------------|---------------------------------------|-----------------------|----------|---------|---------|---|
| PLC1                    |                                       |                       |          |         |         |   |
| Series                  | SLC500 Series                         |                       |          |         |         | • |
| (Please n<br>if you hav | econfirm all addr<br>ve changed the s | ess settir<br>eries.) | ngs that | you are | e using |   |
| IP Addres               | 35                                    | 192.                  | 168.     | 0.      | 1       |   |
|                         |                                       |                       |          |         |         |   |
|                         |                                       |                       |          |         |         |   |
|                         |                                       |                       |          |         |         |   |
|                         |                                       | 0K ( <u>0</u>         | )        | Ca      | ncel    |   |

## Settings of External Device

Use the ENI/ENIW Utility for communication setting.

Please refer to the ENI/ENIW Utility manual for more details.

- 1. Start up the ENI/ENIW Utility.
- 2. Use the [ENI IP Addr] tab to set IP address and other items.
- 3. Download the settings in 1761-NET-ENI and restart the External Device.

- · Check with a network administrator about IP address. Do not set the duplicate IP address.
- Set IP address on the External Device for IP address in Device-specific settings.
- You need to set IP address on the Display in the off-line mode of the display.

#### 3.3 Setting Example 3

Settings of GP-Pro EX

Communication Settings

To display the setting screen, select [Device/PLC Settings ] from [System setting window] in workspace.

| Device/PLC 1   |                           |          |                          |                   |                   |
|----------------|---------------------------|----------|--------------------------|-------------------|-------------------|
| Summary        |                           |          |                          |                   | Change Device/PLC |
| Maker          | Rockwell Automation, Inc. | Series   | EtherNet/IP              | Por               | t Ethernet (TCP)  |
| Text Data      | Mode 1 <u>Change</u>      |          |                          |                   |                   |
| Communication  | Settings                  |          |                          |                   |                   |
| Port No.       | 1024 😴 🗹 Aub              | 0        |                          |                   |                   |
| Timeout        | 6 🔹 (sec)                 |          |                          |                   |                   |
| Retry          | 0 +                       |          |                          |                   |                   |
| Wait To S      | end 🛛 🕂 (ms)              | Def      | ault                     |                   |                   |
| Device-Specifi | c Settings                |          |                          |                   |                   |
| Allowable      | Number of Devices/PLCs 16 | Utri     |                          |                   |                   |
| Number         | Device Name               | Settings | DIOCO : 10411            | 100,100,000,001   |                   |
| ň              | PLUI                      | Series   | s=PLU-5 Series,IP Addres | s=192.168.000.001 |                   |
|                |                           |          |                          |                   |                   |

• When using 1761-NET-ENI, you need to set the timeout to 6sec or more.

#### Device Setting

NOTE

To display the setting screen, click I ([Setting]) of the External Device you want to set from [Device-Specific Settings] of [Device/PLC Settings].

| 💣 Individual Device                                     | Settin                | gs       |        |         | × |
|---------------------------------------------------------|-----------------------|----------|--------|---------|---|
| PLC1                                                    |                       |          |        |         |   |
| Series PLC-5 Series                                     |                       |          |        |         | • |
| (Please reconfirm all addr<br>if you have changed the s | ess settir<br>eries.) | ngs that | you ar | e using |   |
| IP Address                                              | 192.                  | 168.     | 0.     | 1       |   |
|                                                         |                       |          |        |         |   |
|                                                         |                       |          |        |         |   |
| _                                                       |                       |          |        |         | - |
|                                                         | OK ( <u>O</u>         |          | Ca     | incel   |   |

## Settings of External Device

Use the ENI/ENIW Utility for communication setting.

Please refer to the ENI/ENIW Utility manual for more details.

- 1. Start up the ENI/ENIW Utility.
- 2. Use the [ENI IP Addr] tab to set IP address and other items.
- 3. Download the settings in 1761-NET-ENI and restart the External Device.

- · Check with a network administrator about IP address. Do not set the duplicate IP address.
- Set IP address on the External Device for IP address in Device-specific settings.
- You need to set IP address on the Display in the off-line mode of the display.

## 3.4 Setting Example 4

Settings of GP-Pro EX

Communication Settings

To display the setting screen, select [Device/PLC Settings ] from [System setting window] in workspace.

| Device/PLC 1                                                      |                  |
|-------------------------------------------------------------------|------------------|
| Summary Cha                                                       | inge Device/PLC  |
| Maker Rockwell Automation, Inc. Series EtherNet/IP Port Et        | thernet (TCP)    |
| Text Data Mode 1 Change                                           |                  |
| Communication Settings                                            |                  |
| Port No. 1024 👻 🔽 Auto                                            |                  |
| Timeout 3 (sec)                                                   |                  |
| Retry 0                                                           |                  |
| Wait To Send 0 💉 (ms) Default                                     |                  |
| Device-Specific Settings                                          |                  |
| Allowable Number of Devices/PLCs 16                               |                  |
| Number Device Name Settings                                       |                  |
| 1  PLC1 [Series=ControlLogix/CompactLogix Series,IP Address=192.1 | 168.000.001,=ON, |

#### Device Setting

To display the setting screen, click I ([Setting]) of the External Device you want to set from [Device-Specific Settings] of [Device/PLC Settings].

| 💰 Indivi                 | idual Device                            | Settin                | gs       |           |         | × |
|--------------------------|-----------------------------------------|-----------------------|----------|-----------|---------|---|
| PLC1                     |                                         |                       |          |           |         |   |
| Series                   | ControlLogix/Co                         | mpactLo               | gix Ser  | ies       |         | • |
| (Please re<br>if you hav | econfirm all addre<br>re changed the se | ess settin<br>eries.) | igs thai | : you are | e using |   |
| IP Addres                | s                                       | 192.                  | 168.     | 0.        | 1       |   |
| Slot Num                 | ber                                     |                       | ◄        | 0         | *       |   |
|                          |                                         |                       |          |           |         |   |
|                          |                                         |                       |          |           |         |   |
|                          |                                         |                       |          |           |         |   |
|                          |                                         | 0K ( <u>0</u>         | )        | Ca        | ncel    |   |

#### Settings of External Device

Use RSLogix5000 for communication setting.

Please refer to the manual of RSLogix5000 for more details.

- 1. Select [New Module] from the menu displayed by right-clicking [I/O Configuration] in the Project tree of RSLogix5000.
- 2. Select [Properties] from the menu displayed by right-clicking the module added in the Project tree.
- 3. Use the [General] tab to set IP address and other items.
- 4. Download the setting in the External Device and restart the External Device.

- Check with a network administrator about IP address. Do not set the duplicate IP address.
- Set IP address on the External Device for IP address in Device-specific settings.
- You need to set IP address on the Display in the off-line mode of the display.

## 3.5 Setting Example 5

Settings of GP-Pro EX

Communication Settings

To display the setting screen, select [Device/PLC Settings ] from [System setting window] in workspace.

| Device/PLC 1                                                                       |
|------------------------------------------------------------------------------------|
| Summary Change Device/PLC                                                          |
| Maker Rockwell Automation, Inc. Series EtherNet/IP Port Ethernet (TCP)             |
| Text Data Mode 1 Change                                                            |
| Communication Settings                                                             |
| Port No. 1024 🗮 🗹 Auto                                                             |
| Timeout 6 🚔 (sec)                                                                  |
| Retry 0 😤                                                                          |
| Wait To Send 0 (ms) Default                                                        |
| Device-Specific Settings                                                           |
| Allowable Number of Devices/PLCs 16                                                |
| Number _ Device NameSettings                                                       |
| 1 PLC1 III Series=ControlLogix/CompactLogix Series,IP Address=192.168.000.001,=DN, |
|                                                                                    |

• When using 1761-NET-ENI, you need to set the timeout to 6sec or more.

#### Device Setting

NOTE

To display the setting screen, click I ([Setting]) of the External Device you want to set from [Device-Specific Settings] of [Device/PLC Settings].

| 💣 Individual Device                                     | Settin                | gs       |           | ×       |
|---------------------------------------------------------|-----------------------|----------|-----------|---------|
| PLC1                                                    |                       |          |           |         |
| Series ControlLogix/Co                                  | ompactLo              | ogix Ser | ies       | •       |
| (Please reconfirm all addr<br>if you have changed the s | ess settir<br>eries.) | ngs thai | : you are | e using |
|                                                         |                       |          |           |         |
| IP Address                                              | 192.                  | 168.     | 0.        | 1       |
| Slot Number                                             |                       | ◄        | 0         | •       |
|                                                         |                       |          |           |         |
|                                                         |                       |          |           |         |
|                                                         |                       |          |           |         |
|                                                         |                       |          |           |         |
|                                                         | 0K ( <u>0</u>         | )        | Ca        | incel   |

## Settings of External Device

Use the ENI/ENIW Utility for communication setting.

Please refer to the ENI/ENIW Utility manual for more details.

- 1. Start up the ENI/ENIW Utility.
- 2. Use the [ENI IP Addr] tab to set IP address and other items.
- 3. Download the settings in 1761-NET-ENI and restart the External Device.

- Check with a network administrator about IP address. Do not set the duplicate IP address.
- Set IP address on the External Device for IP address in Device-specific settings.
- You need to set IP address on the Display in the off-line mode of the display.

## 3.6 Setting Example 6

Settings of GP-Pro EX

Communication Settings

To display the setting screen, select [Device/PLC Settings ] from [System setting window] in workspace.

| Device/PLC 1                                       |                     |
|----------------------------------------------------|---------------------|
| Summary                                            | Change Device/PLC   |
| Maker Rockwell Automation, Inc. Series EtherNet/IP | Port Ethernet (TCP) |
| Text Data Mode 1 Change                            |                     |
| Communication Settings                             |                     |
| Port No. 1024 🛃 🔽 Auto                             |                     |
| Timeout 6 😴 (sec)                                  |                     |
| Retry 0                                            |                     |
| Wait To Send 0 💉 (ms) Default                      |                     |
| Device-Specific Settings                           |                     |
| Allowable Number of Devices/PLCs 16                |                     |
| Number Device Name Settings                        |                     |
| Series=MicroLogix Series,IP Address=1              | 92.168.000.001      |
|                                                    |                     |

NOTE

When using 1761-NET-ENI, you need to set the timeout to 6sec or more.

#### Device Setting

To display the setting screen, click I ([Setting]) of the External Device you want to set from [Device-Specific Settings] of [Device/PLC Settings].

| 💰 Indiv                 | idual Device                          | S           | ettin            | gs       |        |         | × |
|-------------------------|---------------------------------------|-------------|------------------|----------|--------|---------|---|
| PLC1                    |                                       |             |                  |          |        |         |   |
| Series                  | MicroLogix Ser                        | ies         |                  |          |        |         | • |
| (Please r<br>if you hav | econfirm all addi<br>ve changed the s | res<br>seri | s settir<br>es.) | igs that | you ar | e using |   |
| IP Addre:               | 88                                    | Γ           | 192.             | 168.     | 0.     | 1       |   |
|                         |                                       |             |                  |          |        |         |   |
|                         |                                       |             |                  |          |        |         |   |
|                         |                                       |             |                  |          |        |         |   |
|                         |                                       | _           | OK ( <u>O</u>    |          | Ca     | ancel   |   |

#### Settings of External Device

Use the ENI/ENIW Utility for communication setting.

Please refer to the ENI/ENIW Utility manual for more details.

- 1. Start up the ENI/ENIW Utility.
- 2. Use the [ENI IP Addr] tab to set IP address and other items.
- 3. Download the settings in 1761-NET-ENI and restart the External Device.

- Check with a network administrator about IP address. Do not set the duplicate IP address.
- Set IP address on the External Device for IP address in Device-specific settings.
- You need to set IP address on the Display in the off-line mode of the display.

## 3.7 Setting Example 7

Settings of GP-Pro EX

Communication Settings

To display the setting screen, select [Device/PLC Settings] from [System setting window] in workspace.

| Device/PLC1                         |                                                |                     |
|-------------------------------------|------------------------------------------------|---------------------|
| Summary                             |                                                | Change Device/PLC   |
| Maker Rockwell Automation, Inc.     | Series EtherNet/IP                             | Port Ethernet (TCP) |
| Text Data Mode 1 <u>Change</u>      |                                                |                     |
| Communication Settings              |                                                |                     |
| Port No. 1024 🛨 🔽 4                 | Auto                                           |                     |
| Timeout 3 📑 (sec)                   |                                                |                     |
| Retry 0                             |                                                |                     |
| Wait To Send 🛛 🕂 (ms)               | Default                                        |                     |
| Device-Specific Settings            |                                                |                     |
| Allowable Number of Devices/PLCs 16 | 6 📷                                            |                     |
| Number Device Name                  | Settings                                       |                     |
| I IPLC1                             | ISeries=MicroLogix Series,IP Address=192.168.0 | JOO.001             |

#### Device Setting

To display the setting screen, click I ([Setting]) of the External Device you want to set from [Device-Specific Settings] of [Device/PLC Settings].

| 💰 Indiv                | idual Device Settings                                                  | ×     |
|------------------------|------------------------------------------------------------------------|-------|
| PLC1                   |                                                                        |       |
| Series                 | MicroLogix Series                                                      | •     |
| (Please r<br>if you ha | reconfirm all address settings that you are<br>ve changed the series.) | using |
| IP Addre               | 192 168 0.                                                             | 1     |
|                        | 0K ( <u>0</u> ) Can                                                    | icel  |

#### Settings of External Device

Use RSLogix500 for communication setting.

Please refer to the manual of RSLogix500 for more details.

- 1. Start up RSLogix500 and create the new project. Select the CPU to be used when creating the new project.
- 2. Select [Channel Configuration] from [Controller] in the displayed Project tree.
- 3. Select [Open] from the menu displayed by right-clicking [Channel Configuration] and display the Channel setting screen.
- 4. Use the [Chan.1 System] tab to set IP address and other items.
- 5. Download the setting in the External Device and restart the External Device.
- Notes
  - · Check with a network administrator about IP address. Do not set the duplicate IP address.
  - Set IP address on the External Device for IP address in Device-specific settings.
  - You need to set IP address on the Display in the off-line mode of the display.

#### 3.8 Setting Example 8

Settings of GP-Pro EX

Communication Settings

To display the setting screen, select [Device/PLC Settings] from [System setting window] in workspace.

| Device/PLC1                                                                     |       |
|---------------------------------------------------------------------------------|-------|
| Summary Change Device/F                                                         | PLC   |
| Maker Rockwell Automation, Inc. Series EtherNet/IP Port Ethernet (TCP)          |       |
| Text Data Mode 1 Change                                                         |       |
| Communication Settings                                                          |       |
| Port No. 1024 😴 🗸 Auto                                                          |       |
| Timeout 3 🙀 (sec)                                                               |       |
| Retry 0 🛨                                                                       |       |
| Wait To Send 0 (ms) Default                                                     |       |
| Device-Specific Settings                                                        |       |
| Allowable Number of Devices/PLCs 16                                             |       |
| Number Device Name Settings                                                     |       |
| I PLC1     Iseries=ControlLogix/CompactLogix Series,IP Address=192.168.000.001, | =0N,: |

#### Device Setting

To display the setting screen, click I ([Setting]) of the External Device you want to set from [Device-Specific Settings] of [Device/PLC Settings].

| 💰 Individual Device                                     | Settin                | gs       |          | ×       |
|---------------------------------------------------------|-----------------------|----------|----------|---------|
| PLC1                                                    |                       |          |          |         |
| Series ControlLogix/Co                                  | ompactLo              | ogix Ser | ies      | •       |
| (Please reconfirm all addr<br>if you have changed the s | ess settir<br>eries.) | ngs thai | t you an | e using |
| IP Address                                              | 192.                  | 168.     | 0.       | 1       |
| Slot Number                                             |                       | ~        | 0        | ÷       |
|                                                         |                       |          |          |         |
|                                                         |                       |          |          |         |
|                                                         |                       |          |          |         |
|                                                         | 0K ( <u>0</u>         | )        | Ca       | incel   |

#### Settings of External Device

Use RSLogix5000 for communication setting.

Please refer to the manual of RSLogix5000 for more details.

- 1. Use RSLogix5000 to create the new project. Select the CPU to be used when creating the new project.
- 2. Select the Ethernet port from [I/O Configuration] in the Project tree.
- 3. Select [Properties] from the menu displayed by right-clicking the Ethernet port.
- 4. Use the [General] tab to set IP address and other items.
- 5. Download the setting in the External Device and restart the External Device.

- · Check with a network administrator about IP address. Do not set the duplicate IP address.
- Set IP address on the External Device for IP address in Device-specific settings.
- You need to set IP address on the Display in the off-line mode of the display.

## 3.9 Setting Example 9

Settings of GP-Pro EX

Communication Settings

To display the setting screen, select [Device/PLC Settings ] from [System setting window] in workspace.

| Device/PLC1                                                |                             |
|------------------------------------------------------------|-----------------------------|
| Summary                                                    | Change Device/PLC           |
| Maker Rockwell Automation, Inc. Series EtherNet/IP         | Port Ethernet (TCP)         |
| Text Data Mode 1 Change                                    |                             |
| Communication Settings                                     |                             |
| Port No. 1024 📑 🗹 Auto                                     |                             |
| Timeout 3 📑 (sec)                                          |                             |
| Retry 0 📑                                                  |                             |
| Wait To Send 0 📑 (ms) Default                              |                             |
| Device-Specific Settings                                   |                             |
| Allowable Number of Devices/PLCs 16                        |                             |
| Number Device Name Settings                                |                             |
| 👗 1 JPLC1 🔤 Iseries=ControlLogix/CompactLogix Series Nativ | e,Tag Data=sample,IP Addres |

#### Device Setting

To display the setting screen, click I ([Setting]) of the External Device you want to set from [Device-Specific Settings] of [Device/PLC Settings].

| 💰 Individual Device                                       | Settings                                   | × |
|-----------------------------------------------------------|--------------------------------------------|---|
| PLC1                                                      |                                            |   |
| Series ControlLogix/Co                                    | ompactLogix Series Native                  | ] |
| (Please reconfirm all addre<br>if you have changed the se | ess settings that you are using<br>eries.) |   |
| IP Address                                                | 192. 168. 0. 1                             |   |
| Slot Number                                               |                                            |   |
| Tag Data                                                  | sample 💌                                   |   |
|                                                           | Import New Edit                            |   |
|                                                           |                                            |   |
|                                                           |                                            |   |
|                                                           | OK (D) Cancel                              |   |

## Settings of External Device

Use RSLogix5000 for communication setting.

Please refer to the manual of RSLogix5000 for more details.

- 1. Select [New Module] from the menu displayed by right-clicking [I/O Configuration] in the Project tree of RSLogix5000.
- 2. Select [Properties] from the menu displayed by right-clicking the module added in the Project tree.
- 3. Use the [General] tab to set IP address and other items.
- 4. Download the setting in the External Device and restart the External Device.

- When selecting "ControlLogix/CompactLogix Series Native", you need to create the Tag Data Block.
   5.5ControlLogix/CompactLogix Series Native
- Check with a network administrator about IP address. Do not set the duplicate IP address.
- Set IP address on the External Device for IP address in Device-specific settings.
- You need to set IP address on the Display in the off-line mode of the display.

## 3.10 Setting Example 10

- Settings of GP-Pro EX
- Communication Settings

To display the setting screen, select [Device/PLC Settings ] from [System setting window] in workspace.

| Device/PLC 1                                                                                    |
|-------------------------------------------------------------------------------------------------|
| Summary Change Device/PLC                                                                       |
| Maker Rockwell Automation, Inc. Series EtherNet/IP Port Ethernet (TCP)                          |
| Text Data Mode 1 Change                                                                         |
| Communication Settings                                                                          |
| Port No. 1024 🚔 🔽 Auto                                                                          |
| Timeout 6 📑 (sec)                                                                               |
| Retry 0 🛨                                                                                       |
| Wait To Send 0 👘 (ms) Default                                                                   |
| Device-Specific Settings                                                                        |
| Allowable Number of Devices/PLCs 16                                                             |
| Number Device Name Settings                                                                     |
| 1 PLC1 International Series ControlLogix/CompactLogix Series Native, Tag Data=sample, IP Addres |
|                                                                                                 |

• When using 1761-NET-ENI, you need to set the timeout to 6sec or more.

#### Device Setting

NOTE

To display the setting screen, click I ([Setting]) of the External Device you want to set from [Device-Specific Settings] of [Device/PLC Settings].

| 💣 Individual Device                                     | Settings                                   | × |
|---------------------------------------------------------|--------------------------------------------|---|
| PLC1                                                    |                                            |   |
| Series ControlLogix/Co                                  | mpactLogix Series Native                   | • |
| (Please reconfirm all addr<br>if you have changed the s | ess settings that you are using<br>eries.) |   |
|                                                         |                                            |   |
| IP Address                                              | 192. 168. 0. 1                             |   |
| Slot Number                                             | V 0 ÷                                      |   |
| Tag Data                                                | sample 💌                                   |   |
|                                                         | Import New Edit                            |   |
|                                                         |                                            |   |
|                                                         |                                            |   |
|                                                         | OK ( <u>D</u> ) Cancel                     |   |

## Settings of External Device

Use the ENI/ENIW Utility for communication setting.

Please refer to the ENI/ENIW Utility manual for more details.

- 1. Start up the ENI/ENIW Utility.
- 2. Use the [ENI IP Addr] tab to set IP address and other items.
- 3. Download the settings in 1761-NET-ENI and restart the External Device.

- When selecting "ControlLogix/CompactLogix Series Native", you need to create the Tag Data Block.
   5.5ControlLogix/CompactLogix Series Native
- Check with a network administrator about IP address. Do not set the duplicate IP address.
- Set IP address on the External Device for IP address in Device-specific settings.
- You need to set IP address on the Display in the off-line mode of the display.

## 3.11 Setting Example 11

Settings of GP-Pro EX

Communication Settings

To display the setting screen, select [Device/PLC Settings] from [System setting window] in workspace.

| Device/PLC1                                        |                               |
|----------------------------------------------------|-------------------------------|
| Summary                                            | Change Device/PLC             |
| Maker Rockwell Automation, Inc. Series EtherNet/IP | Port Ethernet (TCP)           |
| Text Data Mode 1 Change                            |                               |
| Communication Settings                             |                               |
| Port No. 1024 📑 🗹 Auto                             |                               |
| Timeout 3 芸 (sec)                                  |                               |
| Retry 0                                            |                               |
| Wait To Send 🛛 📑 (ms) Default                      |                               |
| Device-Specific Settings                           |                               |
| Allowable Number of Devices/PLCs 16                |                               |
| Number Device Name Settings                        | a Tag Data-sample IP Addres   |
|                                                    | s, rag bata-sample, ir Addres |

#### Device Setting

To display the setting screen, click I ([Setting]) of the External Device you want to set from [Device-Specific Settings] of [Device/PLC Settings].

| 💰 Individual Device                                       | Settings 🗙                                 |
|-----------------------------------------------------------|--------------------------------------------|
| PLC1                                                      |                                            |
| Series ControlLogix/Co                                    | mpactLogix Series Native                   |
| (Please reconfirm all addre<br>if you have changed the se | ess settings that you are using<br>eries.) |
| IP Address                                                | 192. 168. 0. 1                             |
| Slot Number                                               |                                            |
| Tag Data                                                  | sample                                     |
|                                                           | Import New Edit                            |
|                                                           |                                            |
|                                                           |                                            |
|                                                           | OK ( <u>D)</u> Cancel                      |

## Settings of External Device

Use RSLogix5000 for communication setting.

Please refer to the manual of RSLogix5000 for more details.

- 1. Use RSLogix5000 to create the new project. Select the CPU to be used when creating the new project.
- 2. Select the Ethernet port from [I/O Configuration] in the Project tree.
- 3. Select [Properties] from the menu displayed by right-clicking the Ethernet port.
- 4. Use the [General] tab to set IP address and other items.
- 5. Download the setting in the External Device and restart the External Device.

- When selecting "ControlLogix/CompactLogix Series Native", you need to create the Tag Data Block.
   5.5ControlLogix/CompactLogix Series Native
- Check with a network administrator about IP address. Do not set the duplicate IP address.
- Set IP address on the External Device for IP address in Device-specific settings.
- You need to set IP address on the Display in the off-line mode of the display.

## 4 Setup Items

Set communication settings of the Display with GP-Pro Ex or in off-line mode of the Display.

The setting of each parameter must be identical to that of External Device.

"3 Example of Communication Setting" (page 7)

**NOTE** • Set the Display's IP address in off-line mode.

Cf. Maintenance/Troubleshooting Manual "2.5 Ethernet Settings"

## 4.1 Setup Items in GP-Pro EX

## Communication Settings

To display the setting screen, select [Device/PLC Settings] from [System setting window] in workspace.

| Device/PLC1                                                            |             |
|------------------------------------------------------------------------|-------------|
| Summary Change De                                                      | vice/PLC    |
| Maker Rockwell Automation, Inc. Series EtherNet/IP Port Ethernet       | (TCP)       |
| Text Data Mode 1 Change                                                |             |
| Communication Settings                                                 |             |
| Port No. 1024 📑 🗹 Auto                                                 |             |
| Timeout 3 📑 (sec)                                                      |             |
| Retry 0                                                                |             |
| Wait To Send 0 📻 (ms) Default                                          |             |
| Device-Specific Settings                                               |             |
| Allowable Number of Devices/PLCs 16                                    |             |
| Number Device Name Settings                                            |             |
| 1 PLC1 Series=ControlLogix/CompactLogix Series Native, Tag Data=sample | e,IP Addres |

| Setup Items  | Setup Description                                                                                                    |
|--------------|----------------------------------------------------------------------------------------------------|
| Port No.     | Use an integer from 1024 to 65535 to enter the port No. of the Display. When you check the option of [Auto Assign], the port No. will be automatically set. |
| Timeout      | Use an integer from 1 to 127 to enter the time (s) for which the Display waits for the response from the External Device.                                   |
| Retry        | In case of no response from the External Device, use an integer from 0 to 255 to enter how many times the Display retransmits the command.                  |
| Wait To Send | Use an integer from 0 to 255 to enter standby time (ms) for the Display from receiving packets to transmitting next commands.                               |

## Device Setting

To display the setting screen, click I ([Setting]) of the External Device you want to set from [Device-Specific Settings] of [Device/PLC Settings].

When connecting multiple External Devices, you can click if from [Device-Specific Settings] of [Device/PLC Settings] to add the External Device which is available to set.

| 💰 Individual Device                                     | Settin                | gs       |           |         | × |
|---------------------------------------------------------|-----------------------|----------|-----------|---------|---|
| PLC1                                                    |                       |          |           |         |   |
| Series ControlLogix/Co                                  | ompactLo              | gix Ser  | ies Nativ | ve j    | • |
| (Please reconfirm all addr<br>if you have changed the s | ess settin<br>eries.) | igs that | you ar    | e using |   |
| IP Address                                              | 192.                  | 168.     | 0.        | 1       |   |
| Slot Number                                             |                       | ◄        | 0         | *       |   |
| Tag Data                                                | sample                |          |           | •       |   |
|                                                         | Import                | N        | ew        | Edit    |   |
|                                                         |                       |          |           |         |   |
|                                                         |                       |          |           |         |   |
|                                                         | OK ( <u>O</u> )       | )        | Ca        | incel   | ] |

| Setup Items | Setup Description                                                                                                    |  |  |
|-------------|----------------------------------------------------------------------------------------------------|--|--|
| Series      | Select a model of the External Device.                                                                                                    |  |  |
| IP Address  | <ul> <li>Set IP address of the External Device.</li> <li><b>NOTE</b></li> <li>Check with a network administrator about IP address. Do not set the duplicate IP address.</li> </ul>                                                |  |  |
| Slot No.    | When connecting to ControlLogix or CompactLogix, use "0 to 20" to set the slot No. of the External Device. Communication is not available without checking this option.                                                           |  |  |
| Tag Data    | Select Tag Data Block to define the Tag in the External Device when selecting<br>"ControlLogix/ConpactLogix Series Native" for [Series].<br>Click [New] to make new Tag Data Block.<br>5.5ControlLogix/CompactLogix Series Native |  |  |

## 4.2 Settings in Off-Line Mode

NOTE

• Refer to the Maintenance/Troubleshooting manual for information on how to enter off-line mode or about the operation.

Cf. Maintenance/Troubleshooting Manual "2.2 Off-line Mode"

## Communication Settings

To display the setting screen, touch [Device/PLC Settings] from [Peripheral Equipment Settings] in the off-line mode. Touch the External Device you want to set from the displayed list.

| Comm.       | Device              |         |                |                        |
|-------------|---------------------|---------|----------------|------------------------|
|             |                     |         |                |                        |
| EtherNet/IP |                     |         | [TCP]          | Page 1/1               |
|             |                     |         |                |                        |
|             | Port No.            | 🔿 Fixed | • Auto         |                        |
|             |                     |         | 1024 💌 🔺       |                        |
|             | Timeout(s)<br>Retrv |         | 3 ▼ ▲<br>0 ▼ ▲ |                        |
|             | Wait To Send(ms)    |         | 0 🔻 🔺          |                        |
|             |                     |         |                |                        |
|             |                     |         |                |                        |
|             |                     |         |                |                        |
|             |                     |         |                |                        |
|             | Exit                |         | Back           | 2007/07/23<br>11:13:29 |

| Setup Items  | Setup Description                                                                                                    |
|--------------|----------------------------------------------------------------------------------------------------|
| Port No.     | Set the Port No. of the Display. Select either [Fixed] or [Auto].<br>When you select [Fixed], use an integer from 1024 to 65535 to enter the port No. of the<br>Display.<br>When you select [Auto], the port No. will be automatically assigned regardless of the<br>entered value. |
| Timeout      | Use an integer from 1 to 127 to enter the time (s) for which the Display waits for the response from the External Device.                                                                                                    |
| Retry        | In case of no response from the External Device, use an integer from 0 to 255 to enter how many times the Display retransmits the command.                                                                                                    |
| Wait To Send | Use an integer from 0 to 255 to enter standby time (ms) for the Display from receiving packets to transmitting next commands.                                                                                                    |

## Device Setting

To display the setting screen, touch [Device/PLC Settings] from [Peripheral Equipment Settings]. Touch the External Device you want to set from the displayed list, and touch [Device Settings].

| Comm.       | Device                                         |                                      |                                      |                        |
|-------------|------------------------------------------------|--------------------------------------|--------------------------------------|------------------------|
|             |                                                |                                      |                                      |                        |
| EtherNet/IP |                                                |                                      | [TCP]                                | Page 1/1               |
| Devic       | e/PLC Name PL                                  | C1                                   |                                      | -                      |
|             | Series<br>IP Address<br>Slot Number<br>TagData | ControlLo<br>192<br>Disabl<br>sample | ngix Native<br>168 Ø 1<br>e ● Enable |                        |
|             | Exit                                           |                                      | Back                                 | 2007/07/23<br>11:13:34 |

| Setup Items | Setup Description                                                                                                    |  |  |
|-------------|----------------------------------------------------------------------------------------------------|--|--|
| Device name | Select the device name for device setting. Device name is a title of the External Device set with GP-Pro EX. (Initial value[PLC1])                                                                        |  |  |
| Series      | Displays a model of the External Device.                                                                                                    |  |  |
| IP Address  | <ul> <li>Set IP address of the External Device.</li> <li><b>NOTE</b></li> <li>Check with a network administrator about IP address. Do not set the duplicate IP address.</li> </ul>                        |  |  |
| Slot Number | When connecting to ControlLogix or CompactLogix, use "0 to 20" to set the slot No. of the External Device. Communication is not available when setting [Disable].                                         |  |  |
| TagData     | Displays TagData which is set to define the Tag in the External Device. When any other option than "ControlLogix/CompactLogix Series Native" is selected in [Series], TagData name will not be displayed. |  |  |

# 5 Supported Device

Range of supported device address is shown in the table below.

## 5.1 SLC500 Series

This address can be specified as system data area.

| De      | Device Bit Address Word Address |                                                    |                     | 32 bit                                 | Remar<br>ks |       |  |
|---------|---------------------------------|----------------------------------------------------|---------------------|----------------------------------------|-------------|-------|--|
| Inpu    | t File                          | I:00.000/00-I:63.255                               | /15                 | I:00.000-I63.255                       |             | -     |  |
| Outp    | ut File                         | O:00.000/00-O:63.255                               | 5/15                | O:00.000-O:63.25                       | 5           |       |  |
| Statu   | ıs File                         | S:000/00-S:163/15                                  | 5                   | S:000-S:163                            |             |       |  |
| Bit     | File                            | B003:000/00-B003:255/15<br>B009:000/00-B255:255/15 |                     | B003:000-B003:255<br>B009:000-B255:255 |             |       |  |
|         | Enable                          |                                                    | EN                  |                                        | -           |       |  |
|         | Timing                          |                                                    | TT                  |                                        | -           |       |  |
| Timer   | Done                            | T004:000/-T004:255/                                | DN                  | T004:000T004:255.                      | -           | -     |  |
| File    | Preset                          | 1009:000/-1255:255/                                | - 1009:0001255:255. | 1009:0001255:255.                      | PRE         |       |  |
|         | Accumu-<br>lated                |                                                    | -                   |                                        | ACC         |       |  |
|         | Up<br>Enable                    | e CU                                               |                     |                                        | -           | [L/H] |  |
|         | Down<br>Enable                  |                                                    | CD                  | •                                      | -           | -     |  |
|         | Done                            |                                                    | DN                  |                                        | -           |       |  |
| Counter | Overflow                        | C005:000/-C005:255/                                | OV                  | C005:000C005:255.                      | -           |       |  |
| File    | Underflow                       | C009:000/-C255:255/                                | UN                  | C009:000C255:255.                      | -           |       |  |
|         | Update<br>Acc.                  |                                                    | UA                  |                                        | -           |       |  |
|         | Preset                          |                                                    | -                   |                                        | PRE         |       |  |
|         | Accumu-<br>lated                |                                                    | -                   |                                        | ACC         |       |  |

continued to next page

| De                  | Device Bit Address |                     | Word Address |                                        | 32 bit | Remar<br>ks                                              |                          |
|---------------------|--------------------|---------------------|--------------|----------------------------------------|--------|----------------------------------------------------------|--------------------------|
|                     | Enable             |                     | EN           |                                        | -      |                                                          |                          |
|                     | Enable<br>Unload   |                     | EU           |                                        | -      |                                                          |                          |
|                     | Done               |                     | DN           |                                        | -      |                                                          |                          |
|                     | Empty              |                     | EM           |                                        | -      | 1<br>-<br>-<br>-<br>-<br>-<br>-<br>-<br>-<br>-<br>-<br>- |                          |
| Control             | Error              | R006:000/-R006:255/ | ER           | R006:000R006:255.                      | -      |                                                          |                          |
| File                | Unload             | R009:000/-R255:255/ | UL           | R009:000R255:255.                      | -      |                                                          |                          |
|                     | Inhibit<br>Comp.   |                     | IN           |                                        | -      |                                                          |                          |
|                     | Found              |                     | FD           |                                        | -      |                                                          |                          |
|                     | Length             |                     | -            |                                        | LEN    |                                                          |                          |
|                     | Position           |                     | -            |                                        | POS    |                                                          |                          |
| Integer File        |                    | -                   |              | N007:000-N007:255<br>N009:000-N255:255 |        |                                                          | <u>ві 1</u> 5            |
| Floating Point File |                    | -                   |              | F008:000-F008:255<br>F009:000-F255:255 |        | -                                                        | 32 Bit<br>Access<br>Only |
| String File         |                    | -                   |              | ST009:000-ST255:255                    |        |                                                          | *1                       |
| ASC                 | II File            | -                   |              | A009:000-A255:255                      |        |                                                          | <u>ві t</u> 15           |

\*1 String File device is not compatible with the device monitor.

**NOTE** • Please refer to the GP-Pro EX Reference Manual for system data area.

Cf. GP-Pro EXReference Manual "Appendix 1.4 LS Area (Direct Access Method)"

• Please refer to the precautions on manual notation for icons in the table.

"Manual Symbols and Terminology"

## 5.2 PLC-5 Series

This address can be specified as system data area.

| Device Bit Address |                  | Word Address        |      | 32 bit             | Remar<br>ks |       |  |
|--------------------|------------------|---------------------|------|--------------------|-------------|-------|--|
| Inpu               | t File           | I:000/00-I:377/17   |      | I:000-I:377        |             | -     |  |
| Outp               | ut File          | O:000/00-I:377/17   | 1    | O:000-I:377        |             |       |  |
| Statu              | s File           | S:000/00-S:163/15   | 5    | S:000-S:163        |             |       |  |
| Bit                | File             | B003:000/00-B999:99 | 9/15 | B003:000-B999:99   | 9           |       |  |
|                    | Enable           |                     | EN   |                    | -           |       |  |
|                    | Timing           |                     | TT   |                    | -           |       |  |
| Timer              | Done             | T003:000/-T999:999/ | DN   | T003:000T999:999.  | -           |       |  |
| File               | Preset           |                     | -    |                    | PRE         |       |  |
|                    | Accumu-<br>lated |                     | -    |                    | ACC         |       |  |
|                    | Up<br>Enable     |                     | CU   |                    | -           | [L/H] |  |
|                    | Down<br>Enable   |                     | CD   |                    | -           |       |  |
|                    | Done             |                     | DN   |                    | -           |       |  |
| Counter            | Overflow         | C002.000/ C000.000/ | OV   | G002.000, G000.000 | -           |       |  |
| File               | Underflow        | C003:000/-C999:999/ | UN   | C003:000C999:999.  | -           |       |  |
|                    | Update<br>Acc.   |                     | UA   |                    | -           |       |  |
|                    | Preset           |                     | -    |                    | PRE         | -     |  |
|                    | Accumu-<br>lated | -                   | -    |                    | ACC         |       |  |

continued to next page

| De                  | vice             | Bit Address         |    | Word Address        |     | 32 bit                               | Remar<br>ks              |
|---------------------|------------------|---------------------|----|---------------------|-----|--------------------------------------|--------------------------|
|                     | Enable           |                     | EN |                     | -   |                                      |                          |
|                     | Enable<br>Unload |                     | EU |                     | -   |                                      |                          |
|                     | Done             |                     | DN |                     | -   |                                      |                          |
|                     | Empty            |                     | EM |                     | -   | 1<br>-<br>-<br>-<br>-<br>-<br>-<br>- |                          |
| Control             | Error            | D002.000/ D000.000/ | ER | B002.000 B000.000   | -   |                                      |                          |
| File                | Unload           | K003.000/-K999.999/ | UL | K005:000K999.999.   | -   |                                      |                          |
|                     | Inhibit<br>Comp. | -                   | IN |                     | -   |                                      |                          |
|                     | Found            |                     | FD |                     | -   |                                      |                          |
|                     | Length           |                     | -  |                     | LEN |                                      |                          |
|                     | Position         |                     | -  |                     | POS |                                      |                          |
| Integer File        |                  | -                   |    | N003:000-N999:999   |     |                                      | <u>ві t</u> 15           |
| Floating Point File |                  | -                   |    | F003:000-F999:999   |     | -                                    | 32 Bit<br>Access<br>Only |
| String File         |                  | -                   |    | ST003:000-ST999:999 |     |                                      | *1                       |
| ASCII File          |                  | -                   |    | A003:000-A999:999   |     | rL/H)                                | <u>ві</u> t <b>15</b> ]  |
| BCD                 | File             | -                   |    | D003:000-D999:999   |     |                                      | <u>ві t</u> 15           |

\*1 String File device is not compatible with the device monitor.

**NOTE** • Please refer to the GP-Pro EX Reference Manual for system data area.

Cf. GP-Pro EXReference Manual "Appendix 1.4 LS Area (Direct Access Method)"

• Please refer to the precautions on manual notation for icons in the table.

"Manual Symbols and Terminology"

5.3 MicroLogix Series

This address can be specified as system data area.

| Device Bit Address |                  | Word Address                                       |      | 32 bit                                 | Remar<br>ks |   |  |
|--------------------|------------------|----------------------------------------------------|------|----------------------------------------|-------------|---|--|
| Inpu               | t File           | I:00.000/00-I:08.255                               | /15  | I:00.000-I08.255                       |             | - |  |
| Outp               | ut File          | O:00.000/00-O:08.25                                | 5/15 | O:00.000-O:08.255                      | 5           |   |  |
| Statu              | s File           | S:000/00-S:163/15                                  | 5    | S:000-S:163                            |             |   |  |
| Bit                | File             | B003:000/00-B003:255/15<br>B009:000/00-B255:255/15 |      | B003:000-B003:255<br>B009:000-B255:255 |             | 1 |  |
|                    | Enable           |                                                    | EN   |                                        | -           |   |  |
|                    | Timing           |                                                    | TT   |                                        | -           |   |  |
| Timer              | Done             | T004:000/-T004:255/<br>T009:000/-T255:255/         | DN   | T004:000T004:255.<br>T009:000T255:255. | -           | - |  |
| File               | Preset           |                                                    | -    |                                        | PRE         |   |  |
|                    | Accumu-<br>lated |                                                    | -    |                                        | ACC         |   |  |
|                    | Up<br>Enable     |                                                    | CU   |                                        | -           |   |  |
|                    | Down<br>Enable   |                                                    | CD   |                                        | -           |   |  |
|                    | Done             |                                                    | DN   |                                        | -           |   |  |
| Counter            | Overflow         | C005:000/-C005:255/                                | OV   | C005:000C005:255.                      | -           |   |  |
| File               | Underflow        | C009:000/-C255:255/                                | UN   | C009:000C255:255.                      | -           |   |  |
|                    | Update<br>Acc.   |                                                    | UA   |                                        | -           |   |  |
|                    | Preset           |                                                    | -    |                                        | PRE         |   |  |
|                    | Accumu-<br>lated |                                                    | -    |                                        | ACC         |   |  |

continued to next page

| De                  | Device Bit Address |                     | Word Address |                                        | 32 bit | Remar<br>ks |                          |
|---------------------|--------------------|---------------------|--------------|----------------------------------------|--------|-------------|--------------------------|
|                     | Enable             | E                   |              |                                        | -      |             |                          |
|                     | Enable<br>Unload   |                     | EU           |                                        | -      |             |                          |
|                     | Done               | DN                  |              | -                                      |        |             |                          |
|                     | Empty              |                     | EM           |                                        | -      |             |                          |
| Control             | Error              | R006:000/-R006:255/ | ER           | R006:000R006:255.                      | -      |             |                          |
| File                | Unload             | R009:000/-R255:255/ | UL           | R009:000R255:255.                      | -      |             |                          |
|                     | Inhibit<br>Comp.   |                     | IN           |                                        | -      |             |                          |
|                     | Found              |                     | FD           |                                        | -      |             |                          |
|                     | Length             |                     | -            |                                        | LEN    |             |                          |
|                     | Position           | -                   | -            |                                        | POS    |             |                          |
| Integer File        |                    | -                   |              | N007:000-N007:255<br>N009:000-N255:255 |        |             | <u>⊪⊤</u> 15]            |
| Floating Point File |                    | -                   |              | F008:000-F008:255<br>F009:000-F255:255 |        | -           | 32 Bit<br>Access<br>Only |
| String File         |                    | -                   |              | ST009:000-ST255:255                    |        | [L/H]       | *1                       |
| Long V              | /ord File          | -                   |              | L009:000-L255:255                      |        | -           | <sub>ві t</sub> 31       |

\*1 String File device is not compatible with the device monitor.

**NOTE** • Please refer to the GP-Pro EX Reference Manual for system data area.

Cf. GP-Pro EXReference Manual "Appendix 1.4 LS Area (Direct Access Method)"

• Please refer to the precautions on manual notation for icons in the table.

"Manual Symbols and Terminology"

## 5.4 ControlLogix/CompactLogix Series

This address can be specified as system data area.

| Device | Bit Address                        | Word Address              | 32bits         | Remarks                              |
|--------|------------------------------------|---------------------------|----------------|--------------------------------------|
| BOOL   | BOOL000:000/00 -<br>BOOL999:999/31 | BOOL000:000 - BOOL999:999 | -              | *1                                   |
| INT    | -                                  | INT000:000 - INT999:999   | L/H)           | <u>∎,</u> ,15) *1                    |
| REAL   | -                                  | REAL000:000 - REAL999:999 |                | *1                                   |
| DINT   | -                                  | DINT000:000 - DINT999:999 | -              | <u>,</u> ∎i, <b>31</b> <sup>*1</sup> |
| SINT   | -                                  | SINT000:000 - SINT999:998 | <u>[[ / H]</u> | <u>₿;</u> ,7]<br>÷2]*1               |

\*1 To access those addresses and use them in the program of the External Device, you need to set the External Device first.

The following procedure shows how to assign the device in the RSLogix5000 software and specify the address in GP-Pro EX.

1) Tag setting of External Device

Create the Tag Name in the RSLogix5000 software, and set the Type. Map the created Tag Name to a File Number.

| Tag Name | Set optionally.                                                                                                    |
|----------|----------------------------------------------------------------------------------------------------|
| Туре     | Select the data type among below to set the Element.<br>Match the device name of GP-Pro EX<br>BOOT(32bit data type)<br>INT(word data type)<br>DINT(dword data type)<br>SINT(byte data type)<br>REAL(float data type) |

Set the range used in GP-Pro EX for the Element. Maximum Element GP-Pro EX can access is 999.

When you do not define the Element, only 1 item is available to use.

(Example) Tag Name: When you set INT8, Type: INT, you can use only 1 word for INT8.

| <example 1=""></example> | Tag Name | Туре      |
|--------------------------|----------|-----------|
|                          | INT7     | INT[200]  |
|                          | DINT1    | DINT[100] |
|                          | DATA2    | SINT[50]  |

1st line: Tag Name "INT7" is INT data type with Element 200

2 nd line: Tag Name "DINT1" is DINT data type with Element 100

3 rd line: Tag Name "DATA2" is SINT data type with Element 50

| File Number | Assign the Tag Name created by RSLogix5000 to the optional File Number. You can not assign |
|-------------|--------------------------------------------------------------------------------------------|
| The Number  | the different Tag Names to the same File Number.                                           |

| <example2></example2> | File Number | Name  |
|-----------------------|-------------|-------|
|                       | 2           | DATA2 |
|                       | 1           | DINT1 |
|                       | 7           | INT7  |

2) Address Specification in GP-Pro EX

When you access the External Device from GP-Pro EX, specify Type, File Number and Element.

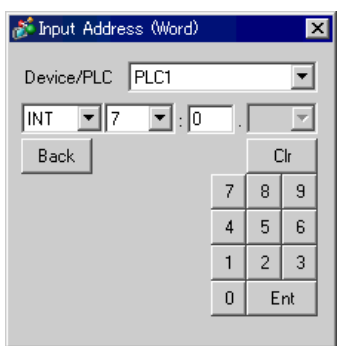

<Example of address mapping of GP-Pro EX and External Device>

| GP-Pro EX<br>Address |     | External Device File<br>File No.1 Memory |
|----------------------|-----|------------------------------------------|
| DINT1:0              | ← → | DINT 1[0]                                |
| DINT1:1              | ← → | DINT 1[1]                                |
| DNT1:2               | ← → | DINT 1[2]                                |

**NOTE** • Please refer to the GP-Pro EX Reference Manual for system data area.

Cf. GP-Pro EXReference Manual "Appendix 1.4 LS Area (Direct Access Method)"

• Please refer to the precautions on manual notation for icons in the table.

"Manual Symbols and Terminology"

## 5.5 ControlLogix/CompactLogix Series Native

This address can be specified as system data area.

| Device |               | Bit Address                                                            | Word Address                                                     | 32bits     | Remarks  |
|--------|---------------|------------------------------------------------------------------------|------------------------------------------------------------------|------------|----------|
| BOOL   | Single<br>Tag | <tagname></tagname>                                                    |                                                                  |            | *1 *2 *3 |
| DOOL   | 1D Array      | <tagname>[0]-<br/><tagname>[x-1]</tagname></tagname>                   |                                                                  |            |          |
|        | Single<br>Tag | <tagname>.00-<br/><tagname>.15</tagname></tagname>                     | <tagname></tagname>                                              |            |          |
| INIT   | 1D Array      | <tagname>[0].00-<br/><tagname>[x-1].15</tagname></tagname>             | <tagname>[0]-<br/><tagname>[x-1]</tagname></tagname>             |            | *1 *2    |
|        | 2D Array      | <tagname>[0,0].00-<br/><tagname>[x-1,y-1].15</tagname></tagname>       | <tagname>[0,0]-<br/><tagname>[x-1,y-1]</tagname></tagname>       | <u>[[]</u> |          |
|        | 3D Array      | <tagname>[0,0,0].00-<br/><tagname>[x-1,y-1,z-1].15</tagname></tagname> | <tagname>[0,0,0]-<br/><tagname>[x-1,y-1,z-1]</tagname></tagname> |            |          |
|        | Single<br>Tag |                                                                        | <tagname></tagname>                                              |            |          |
| RFAI   | 1D Array      |                                                                        | <tagname>[0]-<br/><tagname>[x-1]</tagname></tagname>             |            | *1 *2    |
| NEAL   | 2D Array      | -                                                                      | <tagname>[0,0]<br/><tagname>[x-1,y-1]</tagname></tagname>        |            |          |
|        | 3D Array      |                                                                        | <tagname>[0,0,0]-<br/><tagname>[x-1,y-1,z-1]</tagname></tagname> |            |          |
|        | Single<br>Tag | <tagname>.00-<br/><tagname>.31</tagname></tagname>                     | <tagname></tagname>                                              | -          |          |
| DINT   | 1D Array      | <tagname>[0].00-<br/><tagname>[x-1].31</tagname></tagname>             | <tagname>[0]-<br/><tagname>[x-1]</tagname></tagname>             |            | *1 *2    |
|        | 2D Array <    |                                                                        | <tagname>[0,0]<br/><tagname>[x-1,y-1]</tagname></tagname>        |            |          |
|        | 3D Array      | <tagname>[0,0,0].00-<br/><tagname>[x-1,y-1,z-1].31</tagname></tagname> | <tagname>[0,0,0]-<br/><tagname>[x-1,y-1,z-1]</tagname></tagname> |            |          |
|        | Single<br>Tag | <tagname>.0-<br/><tagname>.7</tagname></tagname>                       | <tagname></tagname>                                              |            |          |
| SINT   | 1D Array      | <tagname>[0].0-<br/><tagname>[x-1].7</tagname></tagname>               | <tagname>[0]-<br/><tagname>[x-1]</tagname></tagname>             | -1 / H)    |          |
|        | 2D Array      | <tagname>[0,0].0-<br/><tagname>[x-1,y-1].7</tagname></tagname>         | <tagname>[0,0]-<br/><tagname>[x-1,y-1]</tagname></tagname>       |            | *1 *2 *4 |
|        | 3D Array      | <tagname>[0,0,0].0-<br/><tagname>[x-1,y-1,z-1].7</tagname></tagname>   | <tagname>[0,0,0]-<br/><tagname>[x-1,y-1,z-1]</tagname></tagname> |            |          |

\*1 <TAGNAME>: Tag Name including structure name in case of structure. Maximum number of characters for Tag Name is 255 including delimiters and element number.

| Ex.) | BOOL type single tag:             | "BOOLTAG"                                   |
|------|-----------------------------------|---------------------------------------------|
|      | BOOL array element:               | "BOOLARRAY[0012]"                           |
|      | INT type single tag:              | "INTTAG"                                    |
|      | DINT type single address:         | "DINTTAG.30"                                |
|      | REAL type 3Darray:                | "REALARRAY[1,2,3]"                          |
|      | DINTfrom TIMER structure:         | "TIMERTAG.PRE"                              |
|      | SINTfrom STRING structure:        | "STRINGTAG.DATA[00]"                        |
|      | BOOL from User Defined Structure: | "USERSTRUCTURE_A.USERSTRUCTURE_B.MYTIMER.EN |
|      |                                   |                                             |

\*2 Array Element Number: Number of array element is included in the controller tag information. Since the element number starts from 0, maximum element number is [Element Number - 1].

Ex.) INTARRAY INT[256,256] can be used in the range of INTARRAY[0-255,0-255].

- \*3 BOOL type array: Available to define only 1 dimension. Number of array element can be specified by multiples of 32.
- \*4 SINT : Handled as 8-bit devices in the External Device, but as 16-bit devices in GP-Pro EX.When using the SINT type array as word, only even element number can be specified. When it is not an array or used for the last element in an odd array, the upper byte will be set to 0

Maximum 65535 Tags can be created in each PLC.
 When a Tag is a structure, calculate Tags used using the following formula:
 <Number of Tags> = (1 + <Number of Members>) x <Number of Array Elements>
 Ex: Timer[16]
 Number of Tags = (1 + 9) x 16

To use controller tags set up in the RSLogix5000 software on GP-Pro EX, the L5K file needs to be imported. The

L5K file is exported by the RSLogix5000 software. The L5K data imported into GP-Pro EX is saved as a Tag Data Block.

 Please export the L5K file using the RSLogix5000 software version13. The L5K file that has been exported by other version than the RSLogix5000 software version13 cannot be imported to GP-Pro EX.

## Setting Items of the Tag Data Dialog Box

Controller Tag List

The controller Tag List is displayed when "Tag/Alias" is selected in the [Mode] of the tag data dialog box.

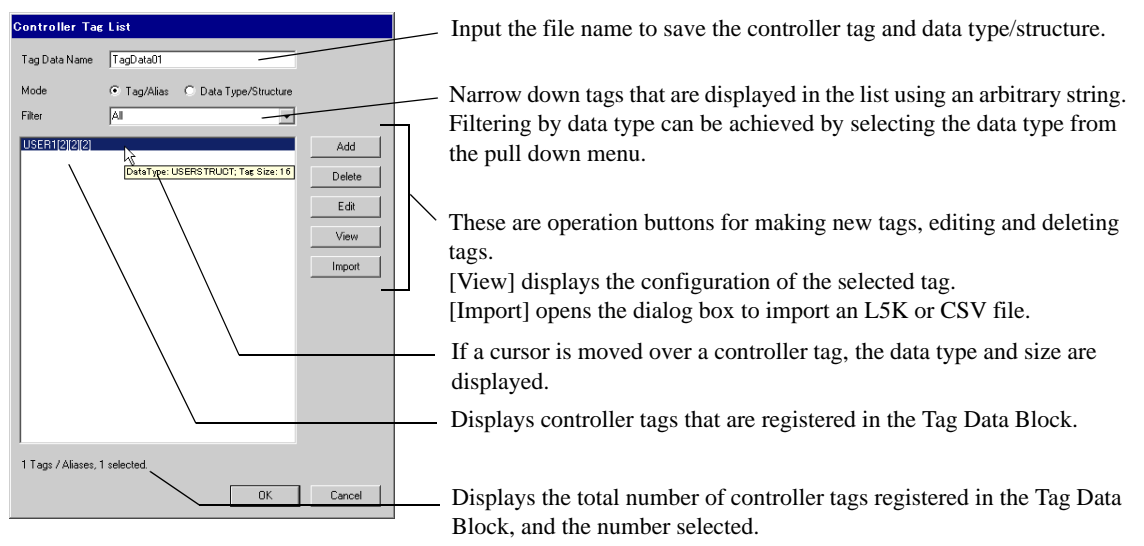

Data Type/Structure List

Data Type/Structure List is displayed when "Data Type/Structure" is selected in the [Mode] of the tag data dialog box.

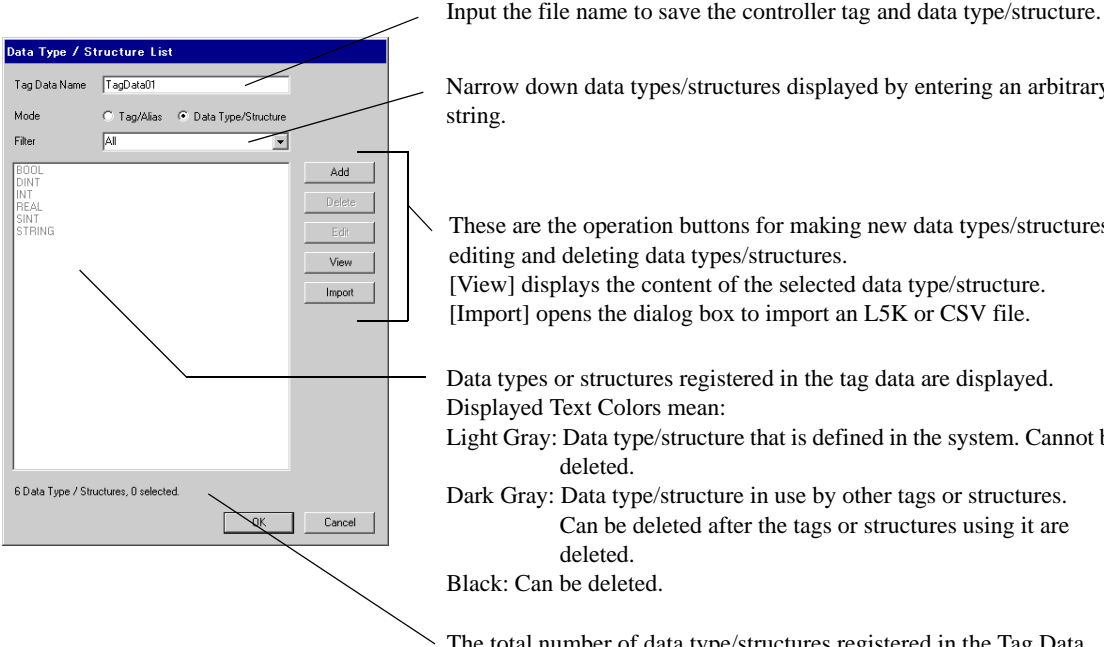

Narrow down data types/structures displayed by entering an arbitrary string.

These are the operation buttons for making new data types/structures, editing and deleting data types/structures.

[View] displays the content of the selected data type/structure. [Import] opens the dialog box to import an L5K or CSV file.

Data types or structures registered in the tag data are displayed. Displayed Text Colors mean:

- Light Gray: Data type/structure that is defined in the system. Cannot be deleted.
- Dark Gray: Data type/structure in use by other tags or structures. Can be deleted after the tags or structures using it are deleted.

Black: Can be deleted.

The total number of data type/structures registered in the Tag Data Block and the number currently selected.

## Importing Tag Data Block

- 1) Make a TagName using RSLogix5000 software and set the data type.
- 2) Select [Export] from the [Tools] menu and save the controller tag setting in the L5K file.

**NOTE** • Import can also use CSV file. To export CSV from RSLogix5000, select [Controller] with [Tags] in the export dialog box.

- CSV only includes tag information. Data type information is not included.
- Go to the [Individual Device Settings] dialog box using GP-Pro EX and select "ControlLogix/CompactLogix Series Native" from [Series].

| 💰 Individual Device                                    | Settings 🗙                                  |
|--------------------------------------------------------|---------------------------------------------|
| PLC1                                                   |                                             |
| Series ControlLogix/C                                  | ompactLogix Series Native 💌                 |
| (Please reconfirm all add<br>if you have changed the : | ess settings that you are using<br>series.) |
| IP Address                                             | 192. 168. 0. 1                              |
| Slot Number                                            |                                             |
| Tag Data                                               | <b>_</b>                                    |
|                                                        | Import New Edit                             |
|                                                        |                                             |
|                                                        | OK (Q) Cancel                               |

4) Click [Import]. Select the L5K file to be imported and click [Open].

| Select File to Im                            | port Controller T | ags From          |   |         | ? ×    |
|----------------------------------------------|-------------------|-------------------|---|---------|--------|
| Look in:                                     | 🗀 Database        |                   | • | 🗢 🖻 💣 🎫 |        |
| My Recent<br>Documents<br>October<br>Desktop | 🗊 sample.15k      |                   |   |         |        |
| My Documents                                 |                   |                   |   |         |        |
| My Computer                                  |                   |                   |   |         |        |
| My Network                                   | File name:        | sample.15k        |   | •       | Open   |
| Places                                       | Files of type:    | L5K files (*.L5K) |   | -       | Cancel |

5) Import is executed and Tag Data Block is generated.

| Series ControlLogix/CompactLogix Series Native<br>(Please reconfirm all address settings that you are u<br>if you have changed the series.)<br>IP Address 192 168 0. | mpactLogix Series Native<br>ess settings that you are using<br>rifes.)<br>192. 168. 0. 1<br>V 0 | ties ControlLogix/Com<br>ease reconfirm all addres<br>ou have changed the ser<br>Address<br>t Number |
|----------------------------------------------------------------------------------------------------|-------------------------------------------------------------------------------------------------|----------------------------------------------------------------------------------------------------|
| (Please reconfirm all address settings that you are u<br>if you have changed the series.)<br>IP Address 192 168 0.                                                   | ess settings that you are using tries.)                                                         | ease reconfirm all address<br>ou have changed the ser<br>Address                                     |
| IP Address 192, 168, 0,                                                                                                    | 192. 168. 0. 1<br>♥ 0                                                                           | Address                                                                                              |
|                                                                                                    |                                                                                                 | t Number                                                                                             |
| Slot Number                                                                                                    |                                                                                                 |                                                                                                    |
| Tag Data sample                                                                                                    | sample                                                                                          | g Data                                                                                               |
| Import New E                                                                                                    | Import New Edit                                                                                 |                                                                                                    |

- If CSV file that uses structure is imported, there is a case that an error message, "An unknown Data Type was found." appears. When this error is displayed, after setting the structure, implement import again clicking [Import] of [Controller Tag List].
  - Image: Second state of the second state of the second state of
  - If any unsupported types or tags are found during import, a log file can be generated. Using the dialog box displayed, set the name and the location of the log file to be saved. Import results can be confirmed in the log file.

## Making a New Tag

 Go to the [Individual Device Settings] dialog box using GP-Pro EX, select "ControlLogix/CompactLogix Series Native" from [Series].

| 💰 Individual Device                                       | Settings 🗙                                  |
|-----------------------------------------------------------|---------------------------------------------|
| PLC1                                                      |                                             |
| Series ControlLogix/Co                                    | ompactLogix Series Native 💌                 |
| (Please reconfirm all addre<br>if you have changed the se | ess settings that you are using<br>series.) |
| IP Address                                                | 192. 168. 0. 1                              |
| Slot Number                                               |                                             |
| Tag Data                                                  | <b>V</b>                                    |
|                                                           | Import New Edit                             |
|                                                           |                                             |
|                                                           |                                             |
|                                                           | OK (D) Cancel                               |

2) Click [New]. Input the tag data name to be made in [Tag Data Name].

| Controller Tag      | : List      |                       |        |
|---------------------|-------------|-----------------------|--------|
| Tag Data Name       | TagData01   |                       |        |
| Mode                | Tag/Alias   | O Data Type/Structure |        |
| Filter              | All         | •                     |        |
|                     |             |                       | Add    |
|                     |             |                       | Delete |
|                     |             |                       | Edit   |
|                     |             |                       | View   |
|                     |             |                       | Import |
|                     |             |                       |        |
|                     |             |                       |        |
|                     |             |                       |        |
|                     |             |                       |        |
|                     |             |                       |        |
|                     |             |                       |        |
| U Lags / Aliases, I | J selected. |                       |        |
|                     |             | OK                    | Cancel |

- 3) Select [Tag/Alias] from [Mode].
- 4) Click [Add] to display the [Controller Tag] dialog box.

| Controller Tag        |        |
|-----------------------|--------|
| Name                  |        |
|                       |        |
| Data Type / Structure |        |
| DINT                  | •      |
| Array Dimensions      |        |
|                       |        |
|                       |        |
| ОК                    | Cancel |

5) Input the Name, Data Type/Structure, and Array Dimensions, then click [OK].

| Controller Tag        |    |        |
|-----------------------|----|--------|
| Name                  |    |        |
| USER1                 |    |        |
| Data Type / Structure |    |        |
| USERSTRUCT            |    | •      |
| Array Dimensions      | 2  | ÷      |
|                       | OK | Cancel |

• Only registered data types can be selected at [Data Type/Structure]. Register data types as necessary.

" ■ Making a New Data Type" (page 41)

The newly created controller tag is displayed in the list.

| Controller Tag    | ; List      |                       |        |
|-------------------|-------------|-----------------------|--------|
| Tag Data Name     | TagData01   |                       |        |
| Mode              | Tag/Alias   | O Data Type/Structure |        |
| Filter            | All         | •                     |        |
| USER1[2][2][2]    |             |                       | Add    |
|                   |             |                       | Delete |
|                   |             |                       | Edit   |
|                   |             |                       | View   |
|                   |             |                       | Import |
|                   |             |                       |        |
|                   |             |                       |        |
|                   |             |                       |        |
|                   |             |                       |        |
|                   |             |                       |        |
|                   |             |                       |        |
| 1 Tags / Aliases, | 1 selected. |                       |        |
|                   |             | OK                    | Cancel |

## Making a New Data Type

 Go to the [Individual Device Settings] using GP-Pro EX, and select "ControlLogix/CompactLogix Series Native" from [Series].

| 💰 Individual Device                                                                           | Settin        | gs       |          |       | × |
|-----------------------------------------------------------------------------------------------|---------------|----------|----------|-------|---|
| PLC1                                                                                          |               |          |          |       |   |
| Series ControlLogix/Co                                                                        | mpactLo       | ıgix Ser | ies Nati | ve    | • |
| (Please reconfirm all address settings that you are using<br>if you have changed the series.) |               |          |          |       |   |
| IP Address                                                                                    | 192           | 168      | 0        | 1     |   |
| Slot Number                                                                                   | 1 102         |          | 0        |       |   |
| Tag Data                                                                                      |               |          |          | ~     |   |
|                                                                                               | Import        | N        | ew       | Edit  |   |
|                                                                                               |               |          |          |       |   |
|                                                                                               | 0K ( <u>0</u> | )        | Ca       | ancel |   |
|                                                                                               |               |          |          |       |   |

2) Click [New]. Input the tag data name to be made in [Tag Data Name].

| Controller Tag      | List        |                       |        |
|---------------------|-------------|-----------------------|--------|
| Tag Data Name       | TagData01   |                       |        |
| Mode                | • Tag/Alias | C Data Type/Structure |        |
| Filter              | All         | •                     |        |
|                     |             |                       | Add    |
|                     |             |                       | Delete |
|                     |             |                       | Edit   |
|                     |             |                       | View   |
|                     |             |                       | Import |
|                     |             |                       |        |
|                     |             |                       |        |
|                     |             |                       |        |
|                     |             |                       |        |
|                     |             |                       |        |
|                     |             |                       |        |
| U Lags / Aliases, ( | J selected. |                       |        |
|                     |             | OK                    | Cancel |

3) Select [Data Type/Structure] for the [Mode].

| Data Type / Structure List |                                   |        |  |
|----------------------------|-----------------------------------|--------|--|
| Tag Data Name              | TagData01                         |        |  |
| Mode                       | O Tag/Alias 💿 Data Type/Structure |        |  |
| Filter                     | All                               |        |  |
| BOOL                       |                                   | Add    |  |
| INT<br>REAL                |                                   | Delete |  |
| SINT<br>STRING             |                                   | Edit   |  |
|                            |                                   | View   |  |
|                            |                                   | Import |  |
|                            |                                   |        |  |
|                            |                                   |        |  |
|                            |                                   |        |  |
|                            |                                   |        |  |
|                            |                                   |        |  |
|                            |                                   |        |  |
| 6 Data Type / Stru         | ictures, O selected.              |        |  |
|                            | OK                                | Cancel |  |

4) Click [Add] to display [Data Type/Structure Edit] dialog box.

| Data | Data Type / Structure Edit |           |        |  |  |
|------|----------------------------|-----------|--------|--|--|
| Stru | Structure Name             |           |        |  |  |
|      |                            |           | •      |  |  |
| Mei  | mbers                      |           |        |  |  |
|      | Name                       | Data Type | Array  |  |  |
| *    |                            |           |        |  |  |
|      |                            |           |        |  |  |
|      |                            |           |        |  |  |
|      |                            |           |        |  |  |
|      |                            |           |        |  |  |
|      |                            |           |        |  |  |
|      |                            |           |        |  |  |
|      |                            |           |        |  |  |
|      |                            |           |        |  |  |
|      |                            |           |        |  |  |
| F    | Paste Structure Data       | OK        | Cancel |  |  |

5) Input the name of Data Type/Structure and members desired, then click [OK].

| Data Type / Structure Edit |                      |           |        |   |  |
|----------------------------|----------------------|-----------|--------|---|--|
| Str                        | Structure Name       |           |        |   |  |
| US                         | ERSTRUCT             |           |        | • |  |
| Me                         | mbers                |           |        |   |  |
|                            | Name                 | Data Type | Array  |   |  |
|                            | PARA1                | INT       | 0      |   |  |
| •                          | PARA2                | STRING    | 0      |   |  |
| *                          |                      |           |        |   |  |
|                            |                      |           |        |   |  |
|                            |                      |           |        |   |  |
|                            |                      |           |        |   |  |
|                            |                      |           |        |   |  |
|                            |                      |           |        |   |  |
|                            |                      |           |        |   |  |
|                            |                      |           |        |   |  |
| F                          | Paste Structure Data | OK        | Cancel |   |  |

- Select the desired structure in RSLogix5000 software. Copy the [Name] and [Data Type] columns. Paste these members into a structure in GP-Pro EX using the [Paste Structure Data] button.
  - For using Predefined structures, select the structure to be used from the [Structure Name] dropdown list, and click [OK].
  - Only one-dimensional arrays can be used as structure members.

The newly created data type/structure is displayed in the list. Registered data type/structures can be used for importing, adding and editing controller tags.

| D. T. (C          |                                   |        |
|-------------------|-----------------------------------|--------|
| Data Type 7 5     | tructure List                     |        |
| Tag Data Name     | TagD ata01                        |        |
| Mode              | C Tag/Alias 💿 Data Type/Structure |        |
| Filter            | Al                                |        |
| BOOL              |                                   | Add    |
| INT<br>REAL       |                                   | Delete |
| STRING            |                                   | Edit   |
| oschornoor        |                                   | View   |
|                   |                                   | Import |
|                   |                                   |        |
|                   |                                   |        |
|                   |                                   |        |
|                   |                                   |        |
|                   |                                   |        |
| I                 |                                   |        |
| 7 Data Type / Str | uctures, 1 selected.              |        |
|                   | ОК                                | Cancel |

- A warning message " Display Unit Illigal address. Define a correct address." may appear during Error Check if no non-BOOL tags exist in the Tag Data Block. This indicates that the default value assignment for one or more system settings were not made since there were no suitable tags available. This is not related to screen settings and system settings made by the user.
  - Please refer to the GP-Pro EX Reference Manual for system data area.
  - Cf. GP-Pro EXReference Manual "Appendix 1.4 LS Area (Direct Access Method)"
  - Please refer to the precautions on manual notation for icons in the table.
    - "Manual Symbols and Terminology"

# 6 Device Code and Address Code

Use device code and address code when you select "Device Type & Address" for the address type in data displays.

• When [ControlLogix/CompactLogix Series Native] is selected for the Series of External Device, the device code and address code must not be used.

| Device              | Dev<br>Na | vice<br>me | Device Code<br>(HEX) | Address Code                               |  |
|---------------------|-----------|------------|----------------------|--------------------------------------------|--|
| Integer File        | ١         | N          | 0000                 | (File No.*0x10000) + Word Address          |  |
| Floating Point File | ]         | Ę          | 0001                 | (File No.*0x10000) + Word Address          |  |
| String File         | S         | Т          | 0002                 | (File No.*0x10000) + Word Address*0x40     |  |
| ASCII File          | I         | Ą          | 0003                 | (File No.*0x10000) + Word Address          |  |
| BCD File            | I         | )          | 0004                 | (File No.*0x10000) + Word Address          |  |
| Long Word File      | I         |            | 0005                 | (File No.*0x10000) + Word Address          |  |
| INT                 | IN        | T          | 0010                 | (File No.*0x10000) + Word Address          |  |
| REAL                | RE        | AL         | 0011                 | (File No.*0x10000) + Word Address          |  |
| DINT                | DI        | NT         | 0012                 | (File No.*0x10000) + Word Address          |  |
| SINT                | SI        | NT         | 0013                 | (File No.*0x10000) + Word Address/2        |  |
| Input File          | ]         | I          | 0080                 | 0x10000+(Slot Number*0x100) + Word Address |  |
| Output File         | (         | )          | 0081                 | (Slot No.*0x100) + Word Address            |  |
| Bit File            | I         | 3          | 0082                 | (File No.*0x10000) + Word Address          |  |
| Status File         | ,         | 5          | 0083                 | 0x20000 + Word Address                     |  |
| BOOL                | BO        | OL         | 0090                 | (File No.*0x10000) + Word Address          |  |
| Timer File          | Т         | PRE        | 0060                 | (File No.*0x10000) + Word Address          |  |
|                     |           | ACC        | 0061                 |                                            |  |
| Counter File        | С         | PRE        | 0062                 | (Eile No *0+10000) / W-+1 Address          |  |
| Counter File        |           | ACC        | 0063                 | (rife No. 0x10000) + word Address          |  |
| Control Filo        | D         | LEN        | 0064                 | (T) N *0 10000 · W 14 11                   |  |
|                     | К         | POS        | 0065                 | (rife No. 0x10000) + word Address          |  |

# 7 Error Messages

Error messages are displayed on the screen of the Display as follows: "No. : Device Name: Error Message(Error Occurrence Area)". Each description is shown below.

| Item                  | Requirements                                                                                                    |  |  |
|-----------------------|----------------------------------------------------------------------------------------------------|--|--|
| No.                   | Error No.                                                                                                    |  |  |
| Device Name           | Name of the External Device where error occurs. Device name is a title of the External Device set with GP-Pro EX.(Initial value[PLC1])                                                                                                    |  |  |
| Error Message         | Displays messages related to the error which occurs.                                                                                                    |  |  |
|                       | Displays IP address or device address of the External Device where error occurs, or error codes received from the External Device.                                                                                                    |  |  |
| Error Occurrence Area | <ul> <li>NOTE</li> <li>IP address is displayed such as "IP address(Decimal): MAC address(Hex)".</li> <li>Device address is displayed such as "Address: Device address".</li> <li>Received error codes are displayed such as "[Hex]".</li> </ul> |  |  |

#### Display Examples of Error Messages

"RHAA130:PLC1: Error has been responded for device write command(EncapsulationError Code:[00000002H])"

• Refer to your External Device manual for details on received error codes.
• Refer to "When an error is displayed (Error Code List)" in "Maintenance/Troubleshooting Manual" for details on the error messages common to the driver.

## **Driver-Specific Error Messages**

Driver-specific error messages are shown below.

| Code (HEX) | Error Message                                                                                                    | Description                                            |
|------------|----------------------------------------------------------------------------------------------------|--------------------------------------------------------|
| RHxx128    | (External Device Name): Error has been responded for<br>initial communication command (EncapsulationError<br>Code: [(Hex)])  | Displayed when error occurs by device initial command. |
| RHxx129    | (External Device Name): Error has been responded for<br>device read command (Encapsulation (Error Code:<br>[(Hex)])          | Displayed when error occurs by device read command.    |
| RHxx130    | (External Device Name): Error has been responded for<br>device write command (Encapsulation Error Code:<br>[(Hex)])          | Displayed when error occurs by device write command.   |
| RHxx131    | (External Device Name): Error has been responded for<br>device read command (CIP Error Code: [(Hex)])                        | Displayed when error occurs by device read command.    |
| RHxx132    | (External Device Name): Error has been responded for device write command (CIP Error Code: [(Hex)])                          | Displayed when error occurs by device write command.   |
| RHxx133    | (External Device Name):Error has been responded for<br>device read command (STSResponse: [(Hex)]), EXT<br>Response: [(Hex)]) | Displayed when error occurs by device read command.    |
| RHxx134    | (External Device Name):Error has been responded for<br>device write command (STSResponse: [(Hex)], EXT<br>Response: [(Hex)]) | Displayed when error occurs by device write command.   |